**MICROSOFT WORD** 

Bài 4: Đồ Họa

Bộ môn Tin học Cơ sở

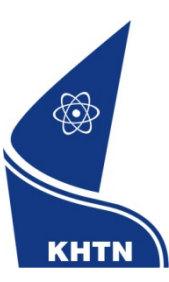

Trường Đại học Khoa học Tự nhiên Khoa Công nghệ Thông tin

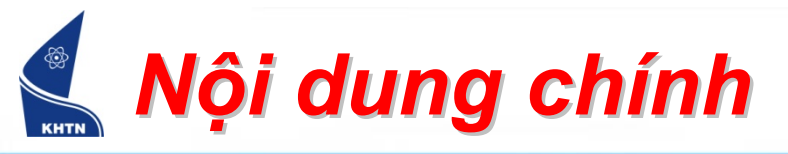

- 1. Tạo đối tượng đồ họa bằng công cụ Drawing
- 2. Hiệu chỉnh đối tượng đồ họa
- 3. Chèn hình ảnh vào văn bản
- 4. Chữ nghệ thuật (WordArt)
- 5. Tạo biểu đồ (Diagram)

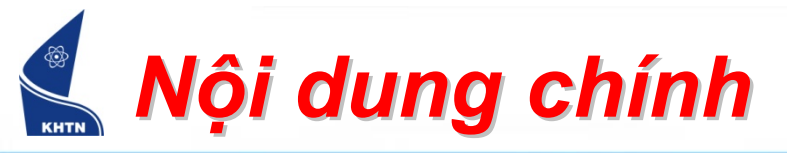

- 1. Tạo đối tượng đồ họa bằng công cụ Drawing
- 2. Hiệu chỉnh đối tượng đồ họa
- 3. Chèn hình ảnh vào văn bản
- 4. Chữ nghệ thuật (WordArt)
- 5. Tạo biểu đồ (Diagram)

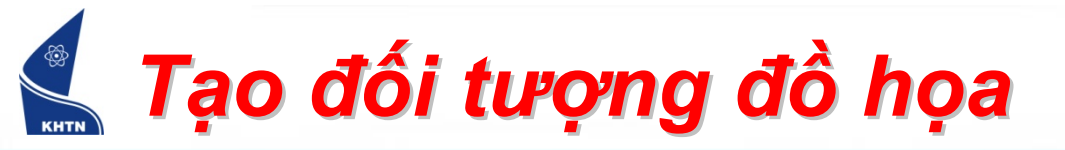

- 1. View > Toolbar > Drawing
- 2. Chọn nút công cụ vẽ
- 3. Kéo chuột để vẽ đối tượng

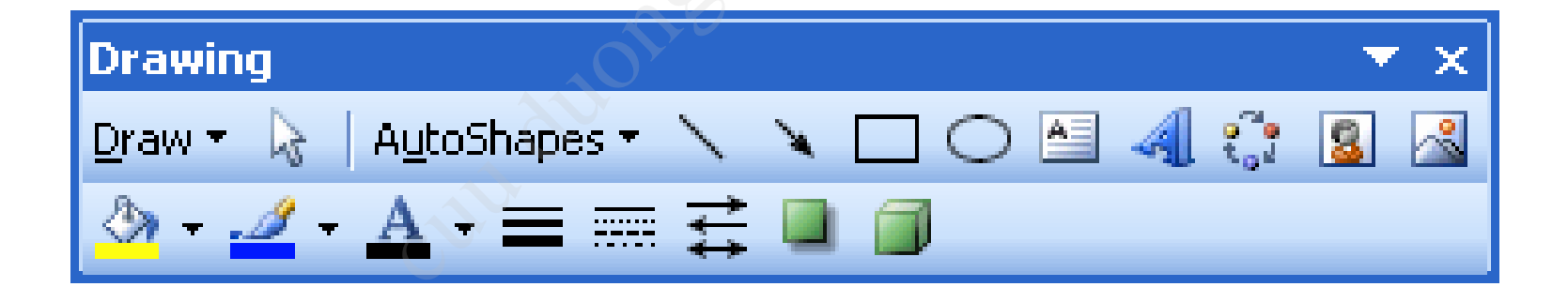

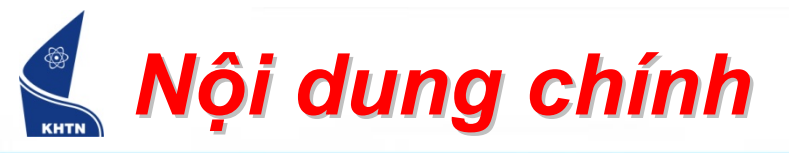

1. Tạo đối tượng đồ họa bằng công cụ Drawing

- 2. Hiệu chỉnh đối tượng đồ họa
- 3. Chèn hình ảnh vào văn bản
- 4. Chữ nghệ thuật (WordArt)
- 5. Tạo biểu đồ (Diagram)

## 🕌 Hiệu chỉnh đối tượng đồ họa

- Chọn đối tượng
- Đựa văn bản vào trong đối tượng
- Hiệu chỉnh kích thước và định vị trí
- Hiệu chỉnh thuộc tính đối tượng
- Xóa đối tượng

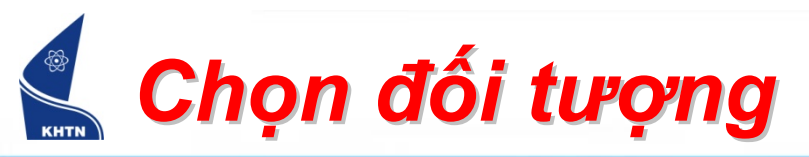

- Nhấn trái chuột: chọn
- SHIFT+Nhấn trái chuột: chọn nhiều đối tượng
- Nút Select Objects

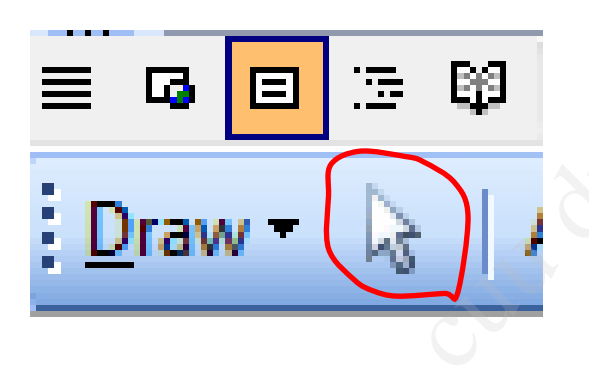

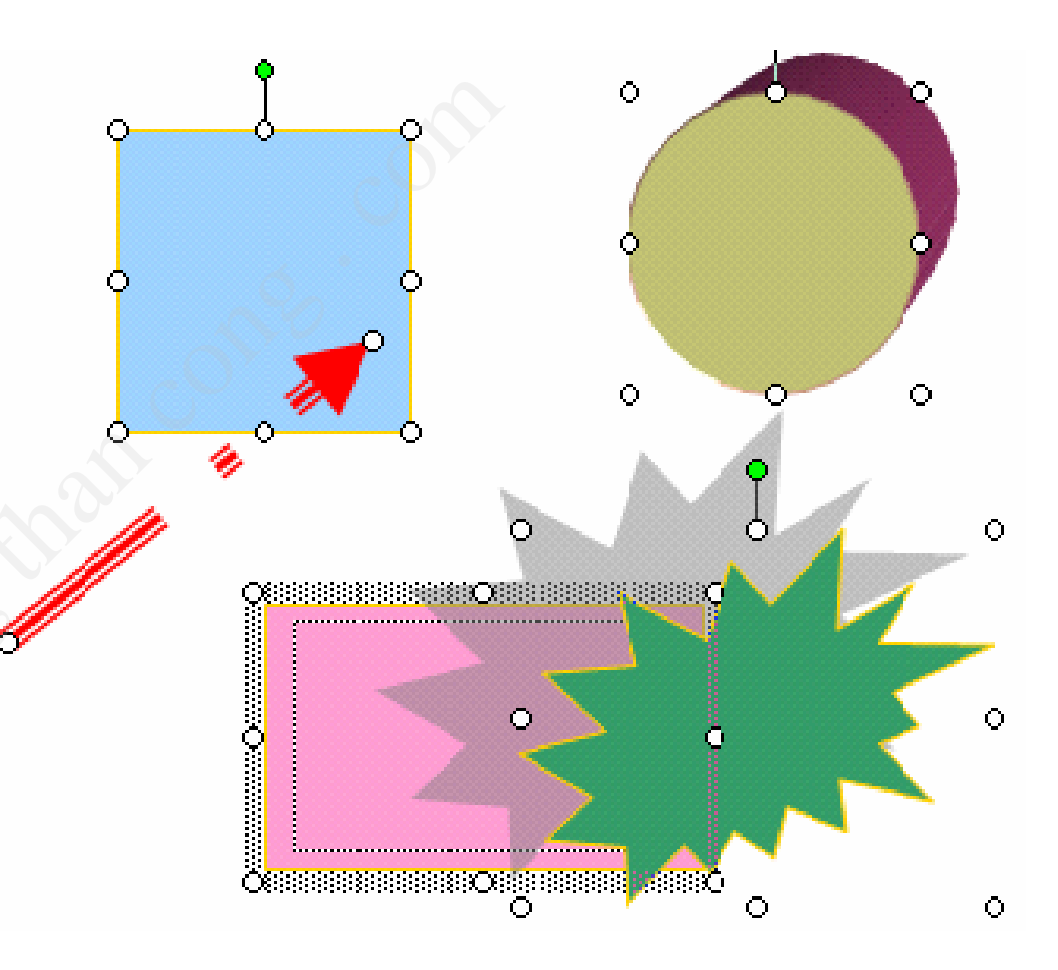

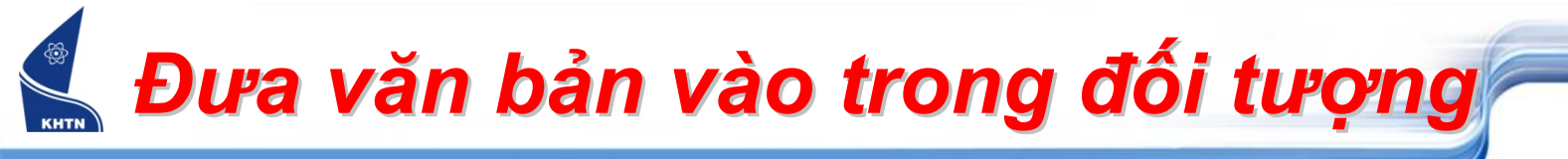

 $\mathbf{O}$ 

 $\odot$ 

- Dùng Textbox,
- Nhấn phải chuột
  - Chọn Add Text
  - Nhập nội dung

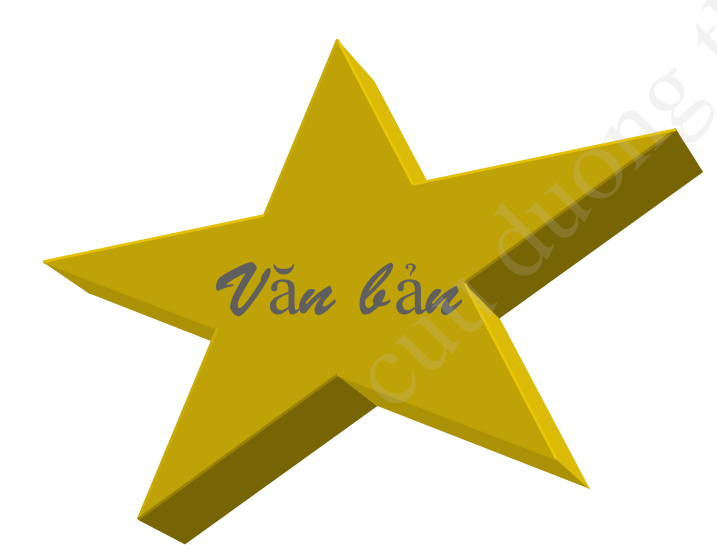

|    | Ж        | Cu <u>t</u>                    |   |
|----|----------|--------------------------------|---|
|    | 8        | ⊆ору                           |   |
| \$ | <b>B</b> | <u>P</u> aste                  |   |
|    |          | Add Te <u>x</u> t              |   |
| _  |          | <u>G</u> rouping               | ۲ |
|    |          | O <u>r</u> der                 | ۲ |
|    |          | Set AutoShape <u>D</u> efaults |   |
|    | Ŋ        | Format Aut <u>o</u> Shape      |   |
|    |          | <u>H</u> yperlink              |   |
|    |          | _                              |   |
| 0  |          | 0                              |   |

### 🛃 Hiệu chỉnh kích thước và vị trí

- Chọn đối tượng
- Thay đổi kích thước: sử dụng các phím mũi tên
- Di chuyển: nhấn và kéo
- Xoay: Draw > Rotate Or
  Flip

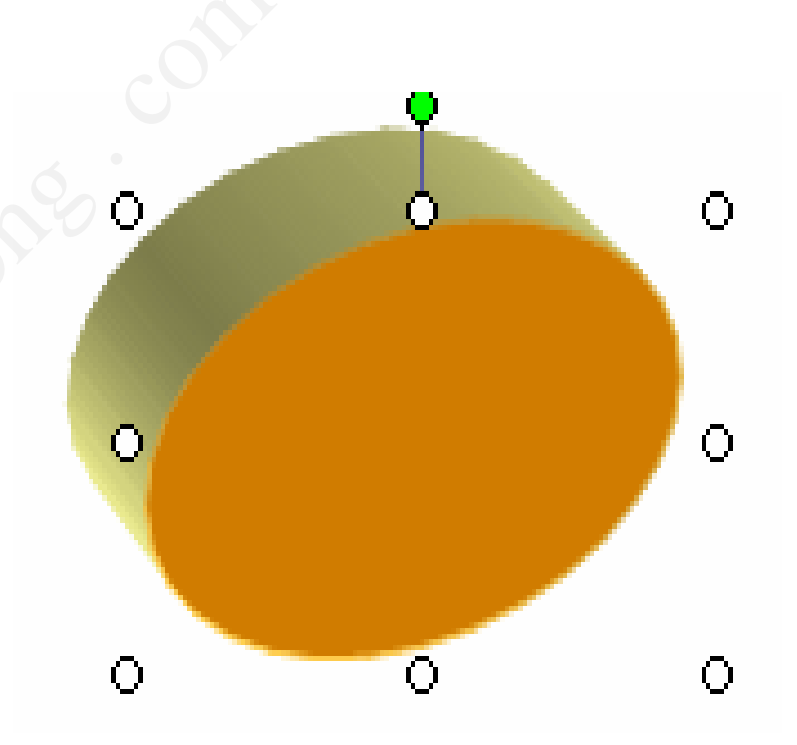

#### Hiệu chỉnh kích thước và vị trí

- Chọn đối tượng
- Draw > Order : thay đổi vị trí xuất hiện giữa các đối tượng

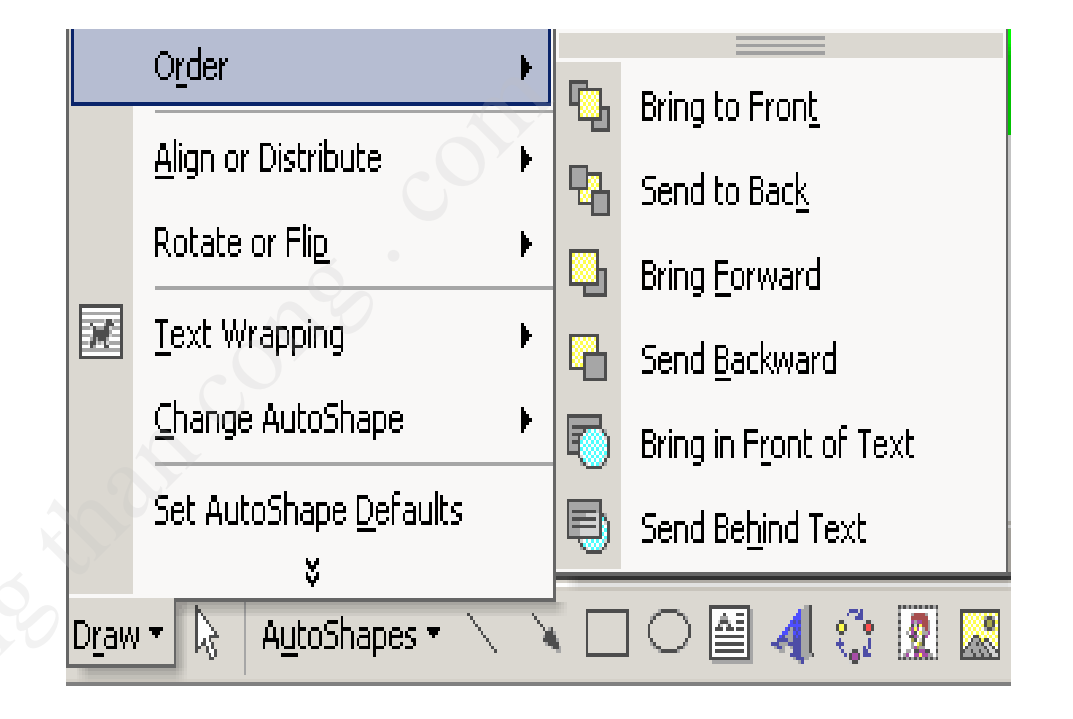

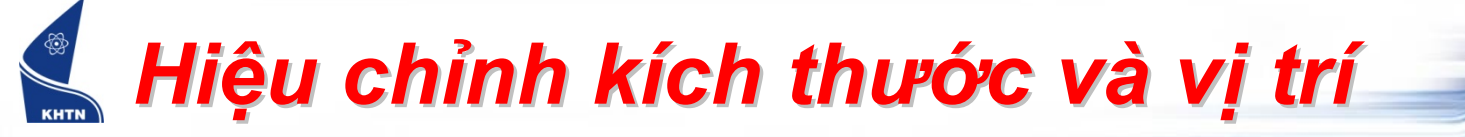

- Nhóm / Tách nhóm đối tượng
  - Chọn các đối tượng
  - Draw > Group : nhóm các đối tượng
  - Draw > Ungroup : tách nhóm đối tượng

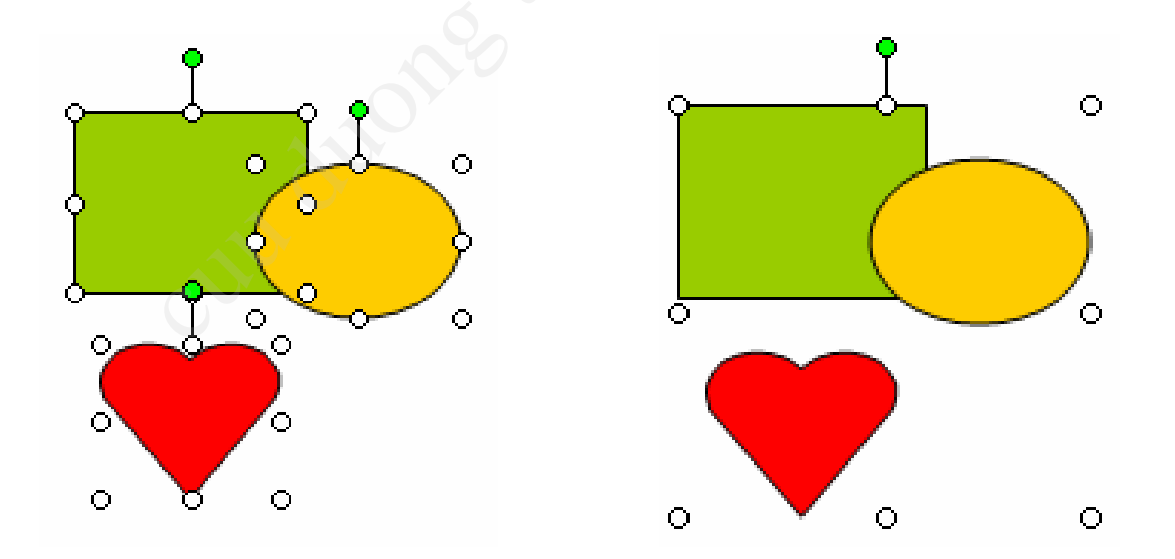

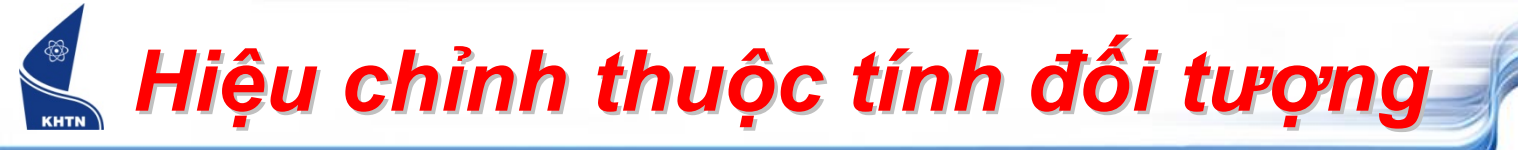

- Sử dụng công cụ Drawing
  - Tô màu, Tạo bóng, 3D

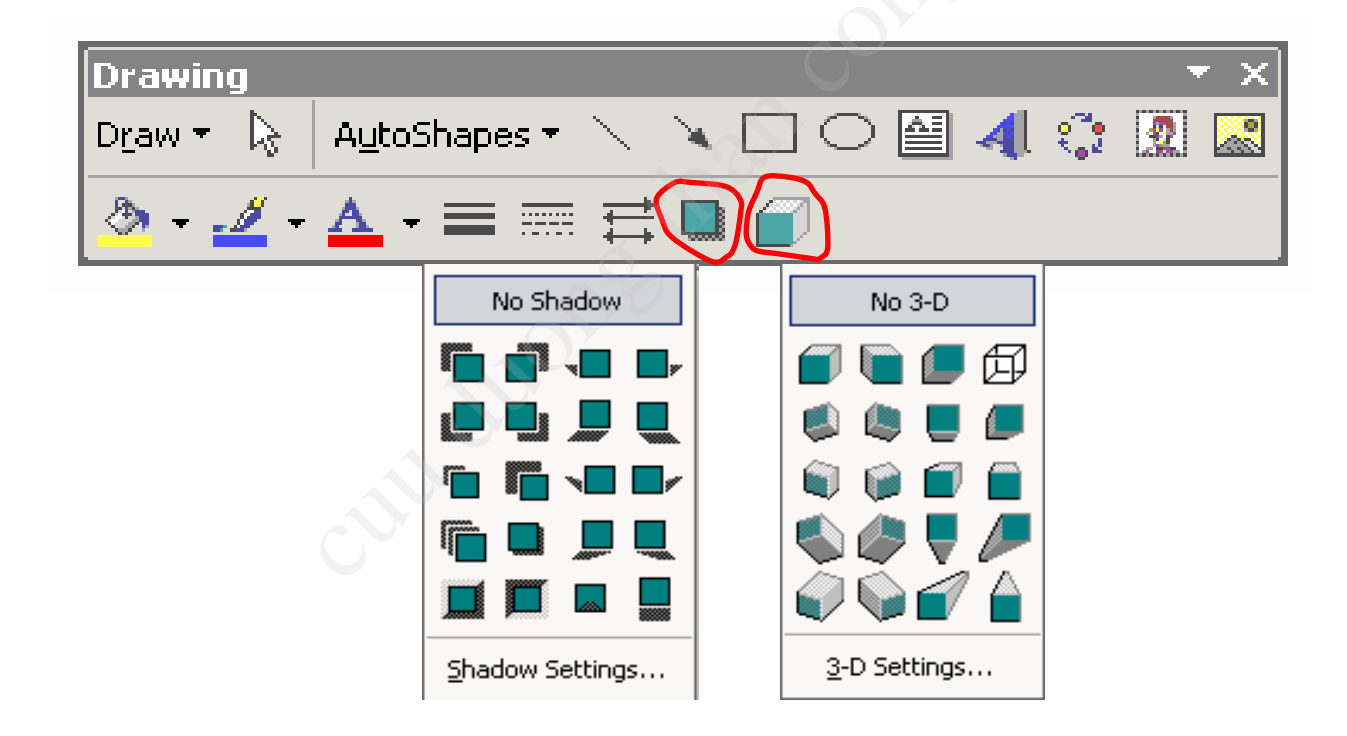

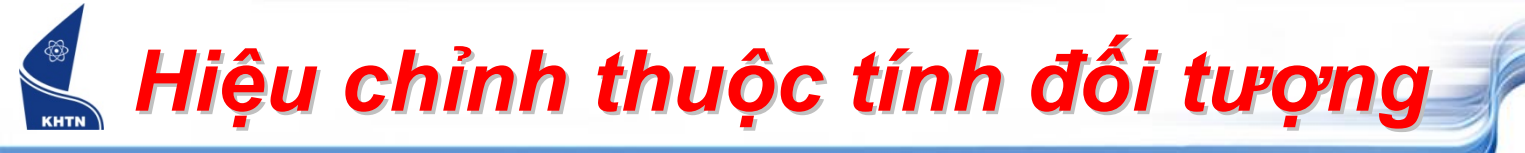

- Sử dụng thanh công cụ
  - Draw > Align or Distribute : canh chỉnh các đối

### tượng

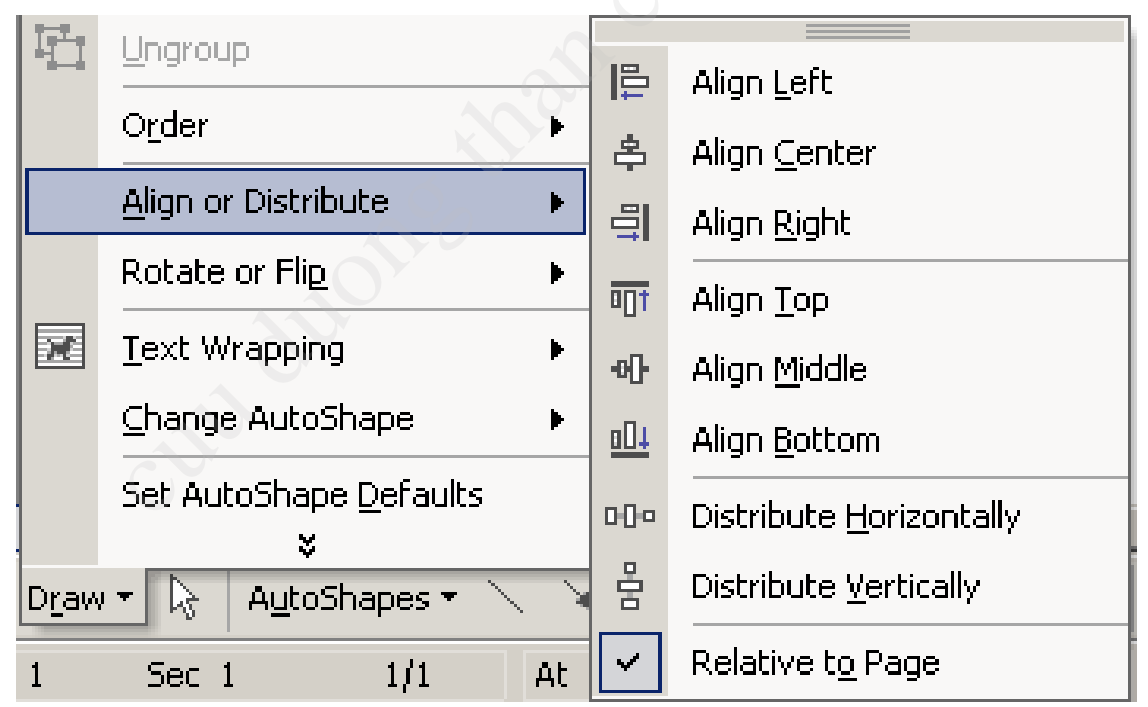

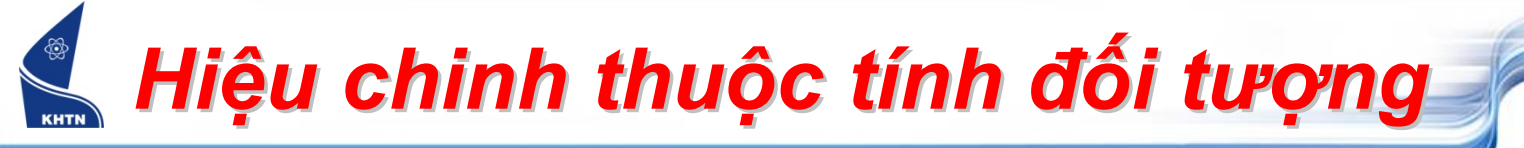

- Sử dụng thanh công cụ
  - Draw > Text Wrapping : vị trí đối tượng so với

văn bản

| Ъ             | Group                               |                         |                          |
|---------------|-------------------------------------|-------------------------|--------------------------|
| Ē             | Ungroup                             |                         | In Line With Text        |
|               | O <u>r</u> der ▶                    |                         |                          |
|               | Rotate or Flip 🕨 🕨                  |                         | <u>5</u> quare           |
|               | _                                   | M                       | Tight                    |
| X             | Text Wrapping                       |                         | Behin <u>d</u> Text      |
|               | Change AutoShape                    |                         | I <u>n</u> Front of Text |
|               | Set AutoShape <u>D</u> efaults<br>& | X                       | Top and Bottom           |
| D <u>r</u> aw | 💌 🔓 AutoShapes 🔹 🔪                  | X                       | T <u>h</u> rough         |
|               |                                     | $\mathbf{\overline{M}}$ | <u>E</u> dit Wrap Points |

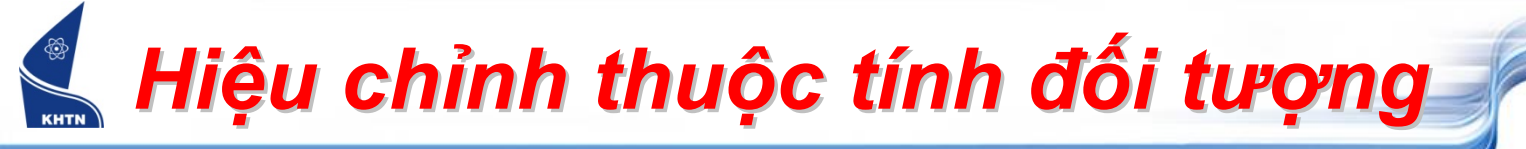

Sử dụng lệnh Format > Format Autoshape

| Format AutoShape      |             |                    |        | ? ×      |
|-----------------------|-------------|--------------------|--------|----------|
| Colors and Lines      | Size Layout | Picture Te         | xt Box | web      |
| Fill                  |             |                    | )*     | [        |
| <u>C</u> olor:        | No Fill     |                    |        |          |
| <u>T</u> ransparency: | 4           | ►                  | 0 %    | <u>_</u> |
| Line                  |             |                    |        |          |
| C <u>o</u> lor:       | •           | <u>S</u> tyle:     |        | <b>_</b> |
| Dashed:               |             | <u>W</u> eight:    | 6 pt   | ÷        |
| Arrows                |             |                    |        |          |
| Begin style:          | -           | End style:         |        | -        |
| Begin size:           | ~           | End si <u>z</u> e: |        | <b>_</b> |
|                       |             |                    |        |          |
|                       |             |                    |        |          |
|                       |             |                    | ж      | Cancel   |

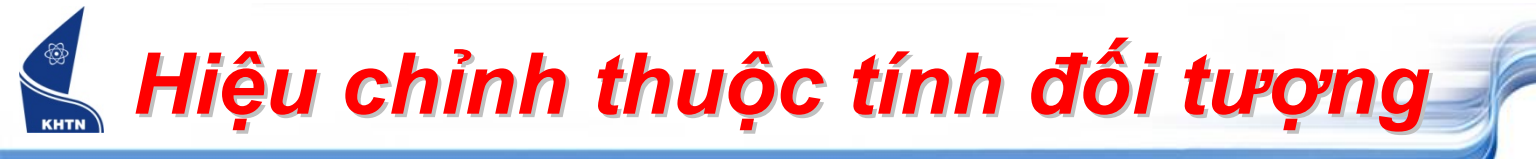

 Sử dụng lệnh Format > Text Direction : thay đổi hướng của văn bản trong đối tượng

| Text Direction - Text Box | <u>?</u> ×                                        |
|---------------------------|---------------------------------------------------|
| Orientation               | Preview                                           |
| Text                      | E .                                               |
| Text                      | The quick brow<br>fox jumps over<br>the lazy dog. |
| Apply to:                 |                                                   |
|                           | OK Cancel                                         |

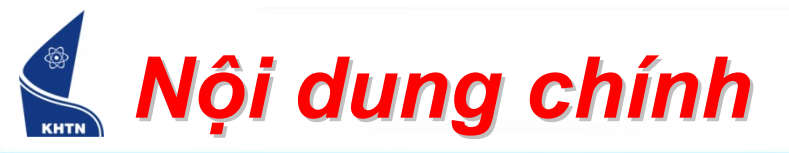

- 1. Tạo đối tượng đồ họa bằng công cụ Drawing
- 2. Hiệu chỉnh đối tượng đồ họa
- 3. Chèn hình ảnh vào văn bản
- 4. Chữ nghệ thuật (WordArt)
- 5. Tạo biểu đồ (Diagram)

#### Chèn hình ảnh vào văn bản

- Chèn hình ảnh từ Clip Art:
  - Đặt dấu chèn vào trong văn bản
  - Menu: Insert > Picture > Clip Art
  - Thanh công cụ

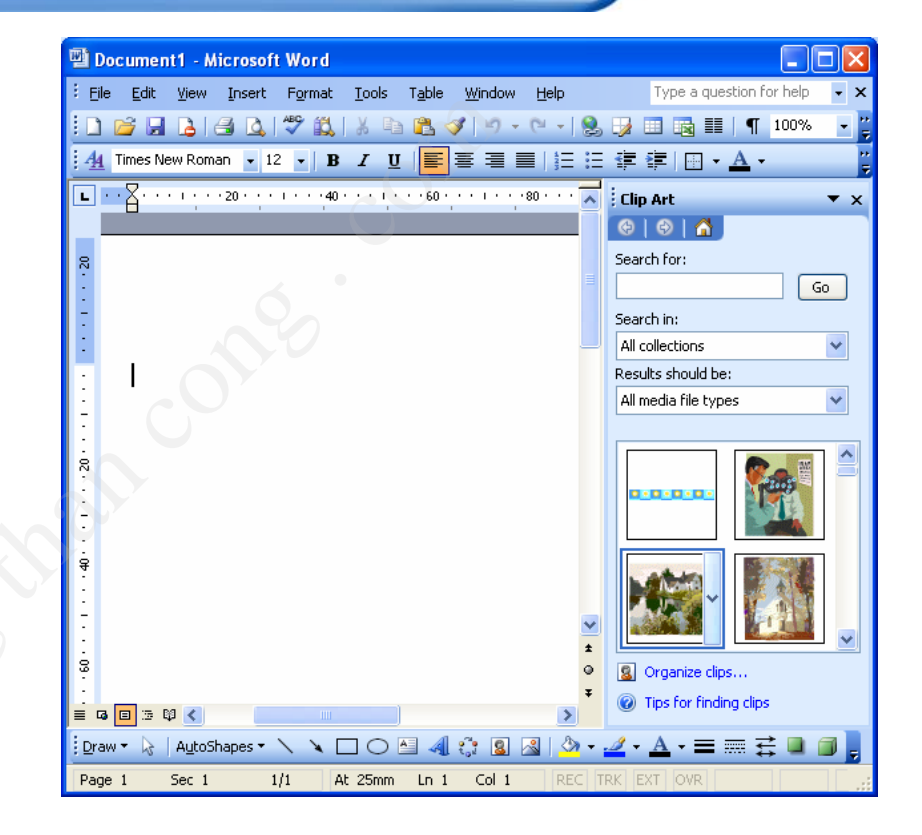

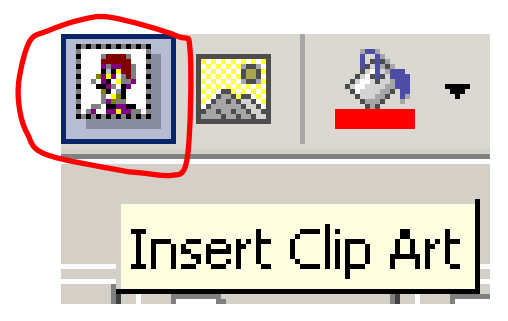

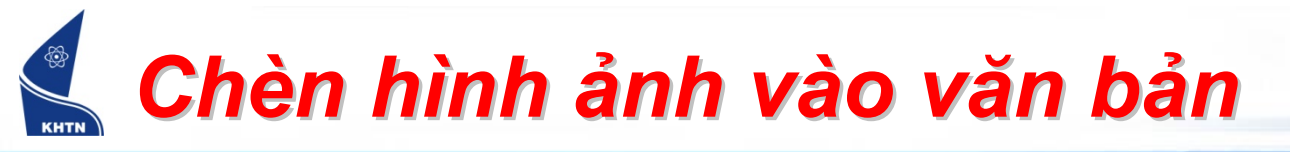

- Chèn hình ảnh từ tập tin
  - Đặt dấu chèn vào trong văn bản
  - Insert > Picture > From
    File
  - Thanh công cụ

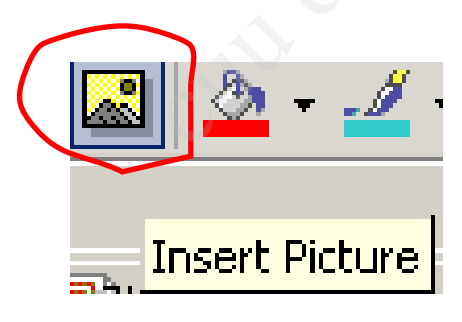

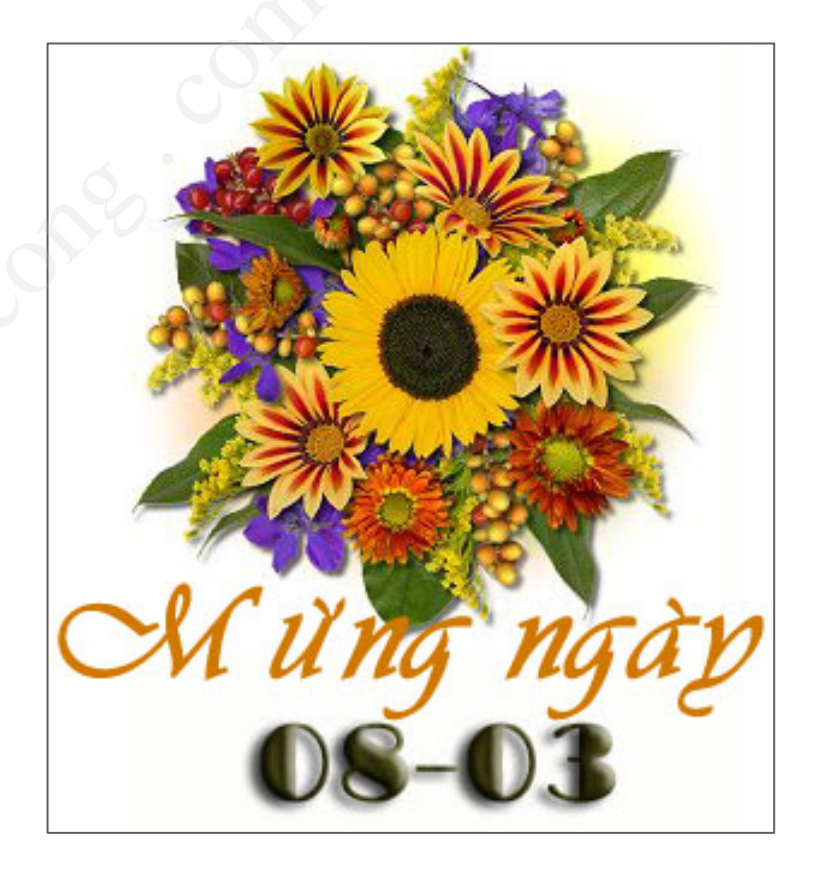

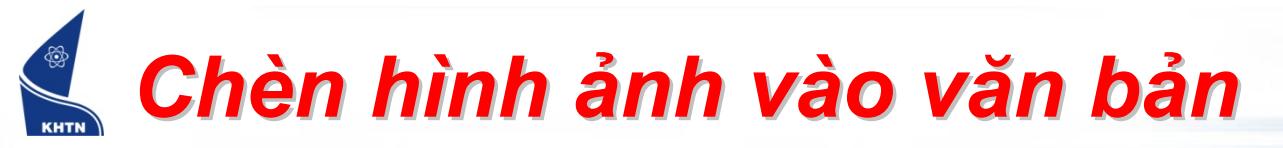

- Hiệu chỉnh hình ảnh
  - Menu: Format > Format Picture
  - Thanh công cụ Picture

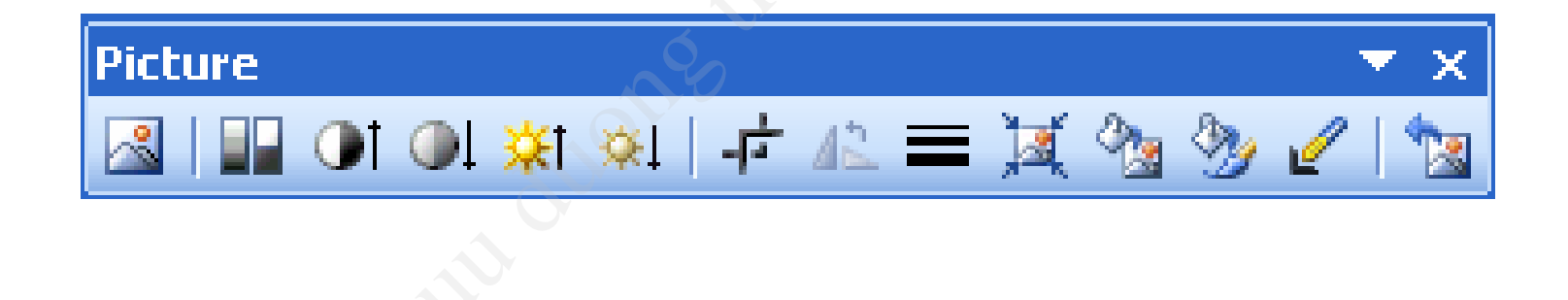

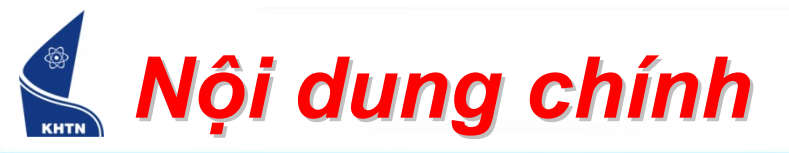

- 1. Tạo đối tượng đồ họa bằng công cụ Drawing
- 2. Hiệu chỉnh đối tượng đồ họa
- 3. Chèn hình ảnh vào văn bản
- 4. Chữ nghệ thuật (WordArt)
- 5. Tạo biểu đồ (Diagram)

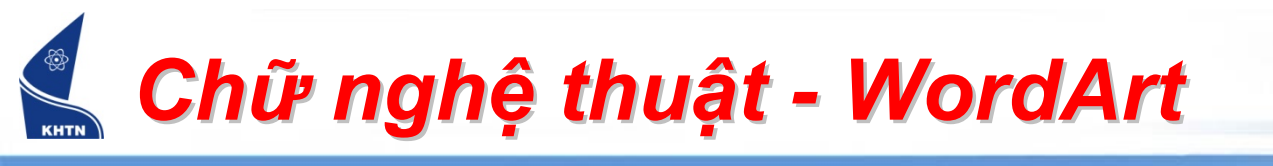

- Tạo Word Art
  - Insert > Picture > Word Art
  - Thanh công cụ Drawing

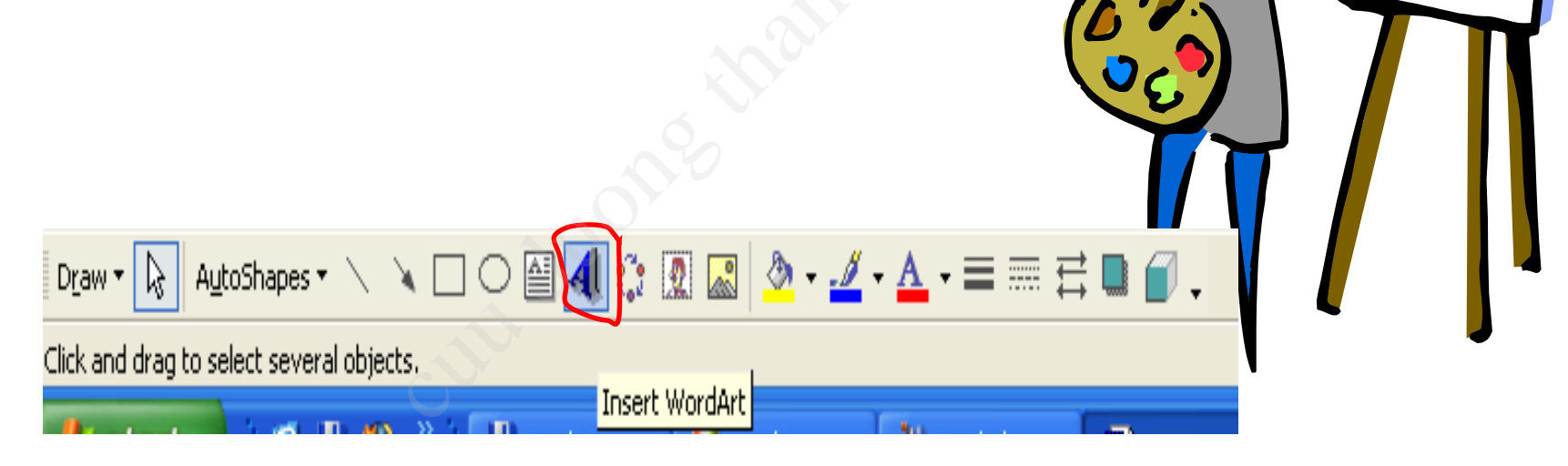

# 🦨 Chữ nghệ thuật - WordArt

- Tạo Word Art
  - Chọn mẫu trong WordArt Gallery

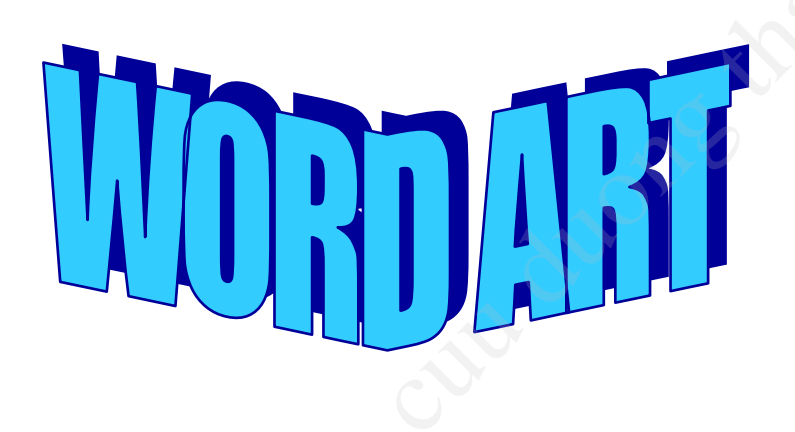

| V | VordArt Ga            | llery      |                      |               |                 | ×          |
|---|-----------------------|------------|----------------------|---------------|-----------------|------------|
| : | 5elect a <u>W</u> ord | Art style: |                      |               |                 |            |
|   | WordArt               | WordArt    | NordAre              | WordArt       | WordAri         | W          |
|   | WordArt               | WordArt    | WordArt              | WordArt       | WordArt         | W          |
|   | WordArt               | WordArt    | Word Art<br>Word Art | WordArt       | WordArt         | W W        |
|   | WordArt               | WordArt    | WordArt              | Nordh         | World           |            |
|   | WordAnt               | Horne      |                      | <b>Dall</b> A | <b>Warder</b> i | 1 <b>N</b> |
|   | OK Cancel             |            |                      |               |                 |            |

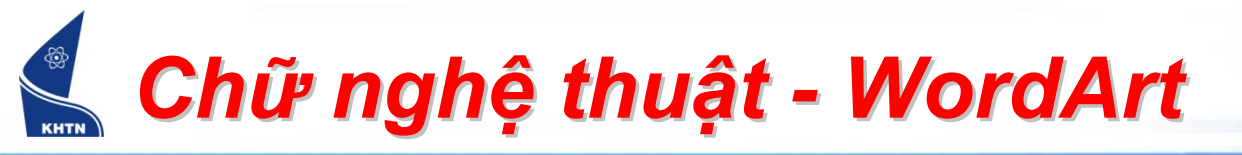

- Tạo Word Art
  - Nhập nội dung vào Edit WordArt Text

| Edit WordArt Text | × |
|-------------------|---|
| Font: Size:       |   |
| Text:             |   |
| Chữ nghê thuật    |   |
|                   |   |
|                   |   |
|                   |   |
|                   |   |
|                   |   |
| OK Cancel         |   |

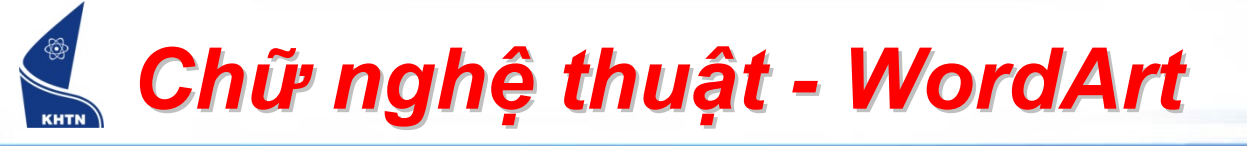

- Hiệu chỉnh
  - Chọn hình
  - Sử dụng thanh công cụ WordArt để hiệu chỉnh
  - Dùng các phìm mũi tên để chỉnh sửa kích thước + độ

cong

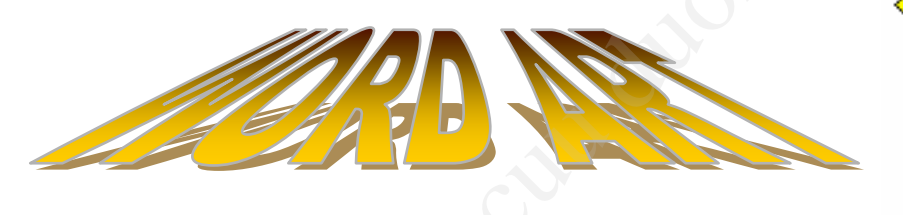

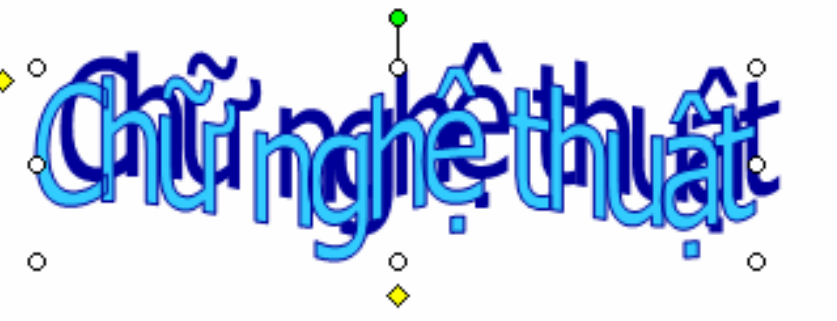

| WordArt                    |   |              |   |    |                    | - | ×  |
|----------------------------|---|--------------|---|----|--------------------|---|----|
| 利   Edit Te <u>x</u> t   🖏 | ₺ | $\mathbb{A}$ | × | Аа | $_{b,\prime}^{Ab}$ | ≣ | AV |

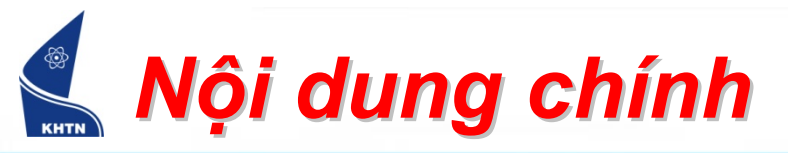

- 1. Tạo đối tượng đồ họa bằng công cụ Drawing
- 2. Hiệu chỉnh đối tượng đồ họa
- 3. Chèn hình ảnh vào văn bản
- 4. Chữ nghệ thuật (WordArt)
- 5. Tạo biểu đồ (Diagram)

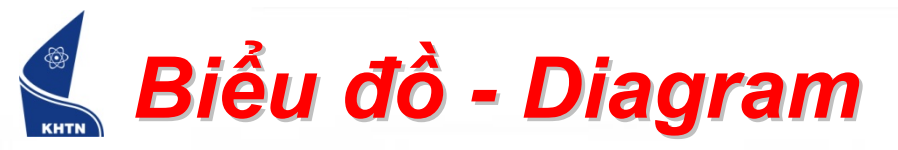

- Tạo biểu đồ
  - Đặt dấu chèn vào trong văn bản
  - Insert > Diagram...
- Hiệu chỉnh biểu đồ (giống các đối tượng trước đó)

| Diagram Gal                                                   | ler <b>y</b> |   |  |  |  |  |
|---------------------------------------------------------------|--------------|---|--|--|--|--|
| Select a <u>d</u> iagram type:                                |              |   |  |  |  |  |
|                                                               | <b>?</b>     |   |  |  |  |  |
|                                                               | $\bigcirc$   | Ο |  |  |  |  |
| Organization Chart<br>Used to show hierarchical relationships |              |   |  |  |  |  |
| OK Cancel                                                     |              |   |  |  |  |  |